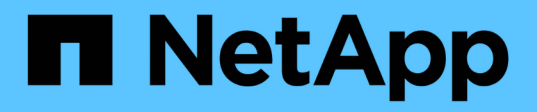

## Execução de failover e failback de uma relação de proteção

Active IQ Unified Manager 9.7

NetApp October 22, 2024

This PDF was generated from https://docs.netapp.com/pt-br/active-iq-unified-manager-97/data-protection/task-breaking-a-snapmirror-relationship-from-the-health-volume-details-page.html on October 22, 2024. Always check docs.netapp.com for the latest.

### Índice

| Execuç | ção de failover e failback de uma relação de proteção                             | 1 |
|--------|-----------------------------------------------------------------------------------|---|
| Ante   | s de começar                                                                      | 1 |
| Pase   | SOS                                                                               | 1 |
| Que    | brar uma relação de SnapMirror a partir da página de detalhes de volume / Saúde   | 2 |
| Rev    | erter relações de proteção a partir da página de detalhes de volume / Saúde       | 2 |
| Rem    | nover uma relação de proteção da página de detalhes de volume / Saúde             | 3 |
| Res    | sincronizar relações de proteção a partir da página de detalhes de volume / Saúde | 4 |

# Execução de failover e failback de uma relação de proteção

Quando um volume de origem em sua relação de proteção é desativado devido a uma falha de hardware ou a um desastre, você pode usar os recursos de relação de proteção no Unified Manager para tornar o destino de proteção leitura/gravação acessível e fazer failover para esse volume até que a origem esteja on-line novamente. Em seguida, você pode retornar à fonte original quando ela estiver disponível para fornecer dados.

#### Antes de começar

- Tem de ter a função Administrador de aplicações ou Administrador de armazenamento.
- Tem de ter configurado o OnCommand Workflow Automation para executar esta operação.

#### Passos

1. Quebre a relação SnapMirror.

É necessário interromper o relacionamento antes de converter o destino de um volume de proteção de dados em um volume de leitura/gravação e antes de reverter o relacionamento.

2. Inverta a relação de proteção.

Quando o volume de origem original estiver novamente disponível, você poderá decidir restabelecer a relação de proteção original restaurando o volume de origem. Antes de restaurar a origem, é necessário sincronizá-la com os dados gravados no destino anterior. Use a operação de ressincronização reversa para criar uma nova relação de proteção invertendo as funções da relação original e sincronizando o volume de origem com o destino anterior. Uma nova cópia Snapshot da linha de base é criada para o novo relacionamento.

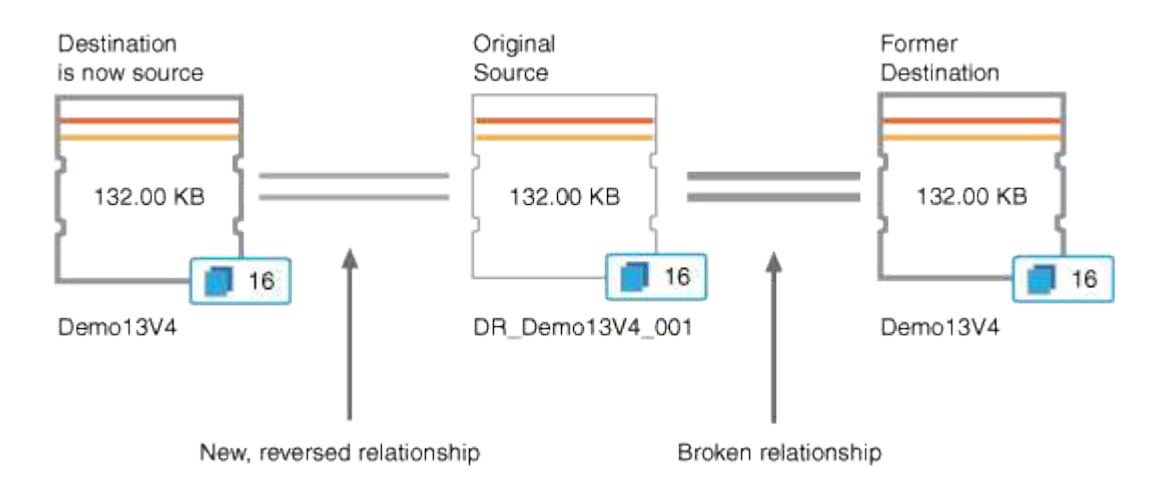

A relação invertida é semelhante a uma relação em cascata:

#### 3. Quebre a relação revertida do SnapMirror.

Quando o volume de origem original for ressincronizado e puder servir novamente os dados, use a operação de quebra para quebrar a relação invertida.

#### 4. Remova a relação.

Quando o relacionamento invertido não for mais necessário, você deve remover esse relacionamento antes de restabelecer o relacionamento original.

5. Ressincronizar o relacionamento.

Use a operação de ressincronização para sincronizar dados da origem para o destino e restabelecer a relação original.

### Quebrar uma relação de SnapMirror a partir da página de detalhes de volume / Saúde

Você pode quebrar uma relação de proteção da página de detalhes de volume / Saúde e interromper as transferências de dados entre um volume de origem e destino em uma relação do SnapMirror. Você pode interromper um relacionamento quando quiser migrar dados, para recuperação de desastres ou para teste de aplicações. O volume de destino é alterado para um volume de leitura e gravação. Você não pode quebrar um relacionamento SnapVault.

#### Antes de começar

- Tem de ter a função Administrador de aplicações ou Administrador de armazenamento.
- Você deve ter configurado o Workflow Automation.

#### Passos

- 1. Na guia **proteção** da página de detalhes **volume / Saúde**, selecione na topologia a relação do SnapMirror que deseja quebrar.
- 2. Clique com o botão direito do rato no destino e selecione Break no menu.

É apresentada a caixa de diálogo Break Relationship (interromper relação).

- 3. Clique em continuar para quebrar o relacionamento.
- 4. Na topologia, verifique se o relacionamento está quebrado.

### Reverter relações de proteção a partir da página de detalhes de volume / Saúde

Quando um desastre desativa o volume de origem em sua relação de proteção, você pode usar o volume de destino para servir dados convertendo-os para leitura/gravação enquanto você reparar ou substituir a origem. Quando a origem estiver novamente disponível para receber dados, você poderá usar a operação de ressincronização reversa para estabelecer a relação na direção inversa, sincronizando os dados na origem com os dados no destino de leitura/gravação.

#### Antes de começar

- Tem de ter a função Administrador de aplicações ou Administrador de armazenamento.
- Você deve ter configurado o Workflow Automation.
- O relacionamento não deve ser um relacionamento SnapVault.
- Uma relação de proteção já deve existir.
- A relação de proteção deve ser quebrada.
- Tanto a origem como o destino devem estar online.
- A origem não deve ser o destino de outro volume de proteção de dados.

#### Sobre esta tarefa

- Quando você executa essa tarefa, os dados na fonte mais recente do que os dados na cópia Snapshot comum são excluídos.
- As políticas e os horários criados na relação de ressincronização reversa são os mesmos que os da relação de proteção original.

Se as políticas e agendas não existirem, elas são criadas.

#### Passos

- 1. Na guia **proteção** da página de detalhes **volume / Saúde**, localize na topologia a relação SnapMirror na qual você deseja reverter a origem e o destino e clique com o botão direito do Mouse nela.
- 2. Selecione **Reverse Resync** no menu.

A caixa de diálogo Reverse Resync (Reverse Resync) é exibida.

3. Verifique se a relação exibida na caixa de diálogo **Reverse Resync** é aquela para a qual você deseja executar a operação de ressincronização reversa e clique em **Submit**.

A caixa de diálogo Reverse Resync (Reverse Resync) é fechada e um link de tarefa é exibido na parte superior da página volume / Health details (Detalhes de volume / Saúde).

 Clique em Exibir trabalhos na página de detalhes volume / Saúde para rastrear o status de cada trabalho de ressincronização reversa.

É apresentada uma lista filtrada de trabalhos.

5. Clique na seta para trás do seu navegador para retornar à página de detalhes volume / Saúde.

A operação de ressincronização reversa é concluída quando todas as tarefas de trabalho são concluídas com êxito.

### Remover uma relação de proteção da página de detalhes de volume / Saúde

Você pode remover uma relação de proteção para excluir permanentemente uma relação existente entre a origem e o destino selecionados: Por exemplo, quando você deseja

criar uma relação usando um destino diferente. Esta operação remove todos os metadados e não pode ser desfeita.

#### Antes de começar

- Tem de ter a função Administrador de aplicações ou Administrador de armazenamento.
- Você deve ter configurado o Workflow Automation.

#### Passos

- 1. Na guia **proteção** da página de detalhes **volume / Saúde**, selecione na topologia a relação SnapMirror que deseja remover.
- 2. Clique com o botão direito do rato no nome do destino e selecione Remover no menu.

A caixa de diálogo Remover relacionamento é exibida.

3. Clique em continuar para remover o relacionamento.

A relação é removida da página de detalhes de volume / Saúde.

### Ressincronizar relações de proteção a partir da página de detalhes de volume / Saúde

É possível ressincronizar dados em um relacionamento SnapMirror ou SnapVault que foi quebrado e, em seguida, o destino foi feito leitura/gravação para que os dados na origem correspondam aos dados no destino. Você também pode ressincronizar quando uma cópia Snapshot comum necessária no volume de origem for excluída, causando falha nas atualizações do SnapMirror ou do SnapVault.

#### Antes de começar

- Tem de ter a função Administrador de aplicações ou Administrador de armazenamento.
- Tem de ter configurado o OnCommand Workflow Automation.

#### Passos

- 1. Na guia **proteção** da página de detalhes **volume / Saúde**, localize na topologia a relação de proteção que você deseja ressincronizar e clique com o botão direito do Mouse nela.
- 2. Selecione Resynchronize no menu.

Alternativamente, no menu **ações**, selecione **relacionamento** > **Resyncronizar** para ressincronizar a relação para a qual você está visualizando os detalhes no momento.

A caixa de diálogo Resyncronizar é exibida.

- Na guia Opções de ressincronização, selecione uma prioridade de transferência e a taxa de transferência máxima.
- 4. Clique em cópias snapshot de origem; em seguida, na coluna cópia Snapshot, clique em predefinição.

A caixa de diálogo Selecionar cópia Snapshot de origem é exibida.

- 5. Se você quiser especificar uma cópia Snapshot existente em vez de transferir a cópia Snapshot padrão, clique em **cópia Snapshot existente** e selecione uma cópia Snapshot na lista.
- 6. Clique em **Enviar**.

Você será retornado à caixa de diálogo Resyncronizar.

- 7. Se você selecionou mais de uma fonte para ressincronizar, clique em **Default** para a próxima fonte para a qual deseja especificar uma cópia Snapshot existente.
- 8. Clique em **Enviar** para iniciar o trabalho de ressincronização.

O trabalho de ressincronização é iniciado, você é retornado à página de detalhes de volume / Saúde e um link trabalhos é exibido na parte superior da página.

9. Clique em **Exibir trabalhos** na página de detalhes **volume / Saúde** para rastrear o status de cada trabalho de ressincronização.

É apresentada uma lista filtrada de trabalhos.

10. Clique na seta para trás do seu navegador para retornar à página de detalhes volume / Saúde.

O trabalho de ressincronização é concluído quando todas as tarefas de trabalho forem concluídas com êxito.

#### Informações sobre direitos autorais

Copyright © 2024 NetApp, Inc. Todos os direitos reservados. Impresso nos EUA. Nenhuma parte deste documento protegida por direitos autorais pode ser reproduzida de qualquer forma ou por qualquer meio — gráfico, eletrônico ou mecânico, incluindo fotocópia, gravação, gravação em fita ou storage em um sistema de recuperação eletrônica — sem permissão prévia, por escrito, do proprietário dos direitos autorais.

O software derivado do material da NetApp protegido por direitos autorais está sujeito à seguinte licença e isenção de responsabilidade:

ESTE SOFTWARE É FORNECIDO PELA NETAPP "NO PRESENTE ESTADO" E SEM QUAISQUER GARANTIAS EXPRESSAS OU IMPLÍCITAS, INCLUINDO, SEM LIMITAÇÕES, GARANTIAS IMPLÍCITAS DE COMERCIALIZAÇÃO E ADEQUAÇÃO A UM DETERMINADO PROPÓSITO, CONFORME A ISENÇÃO DE RESPONSABILIDADE DESTE DOCUMENTO. EM HIPÓTESE ALGUMA A NETAPP SERÁ RESPONSÁVEL POR QUALQUER DANO DIRETO, INDIRETO, INCIDENTAL, ESPECIAL, EXEMPLAR OU CONSEQUENCIAL (INCLUINDO, SEM LIMITAÇÕES, AQUISIÇÃO DE PRODUTOS OU SERVIÇOS SOBRESSALENTES; PERDA DE USO, DADOS OU LUCROS; OU INTERRUPÇÃO DOS NEGÓCIOS), INDEPENDENTEMENTE DA CAUSA E DO PRINCÍPIO DE RESPONSABILIDADE, SEJA EM CONTRATO, POR RESPONSABILIDADE OBJETIVA OU PREJUÍZO (INCLUINDO NEGLIGÊNCIA OU DE OUTRO MODO), RESULTANTE DO USO DESTE SOFTWARE, MESMO SE ADVERTIDA DA RESPONSABILIDADE DE TAL DANO.

A NetApp reserva-se o direito de alterar quaisquer produtos descritos neste documento, a qualquer momento e sem aviso. A NetApp não assume nenhuma responsabilidade nem obrigação decorrentes do uso dos produtos descritos neste documento, exceto conforme expressamente acordado por escrito pela NetApp. O uso ou a compra deste produto não representam uma licença sob quaisquer direitos de patente, direitos de marca comercial ou quaisquer outros direitos de propriedade intelectual da NetApp.

O produto descrito neste manual pode estar protegido por uma ou mais patentes dos EUA, patentes estrangeiras ou pedidos pendentes.

LEGENDA DE DIREITOS LIMITADOS: o uso, a duplicação ou a divulgação pelo governo estão sujeitos a restrições conforme estabelecido no subparágrafo (b)(3) dos Direitos em Dados Técnicos - Itens Não Comerciais no DFARS 252.227-7013 (fevereiro de 2014) e no FAR 52.227- 19 (dezembro de 2007).

Os dados aqui contidos pertencem a um produto comercial e/ou serviço comercial (conforme definido no FAR 2.101) e são de propriedade da NetApp, Inc. Todos os dados técnicos e software de computador da NetApp fornecidos sob este Contrato são de natureza comercial e desenvolvidos exclusivamente com despesas privadas. O Governo dos EUA tem uma licença mundial limitada, irrevogável, não exclusiva, intransferível e não sublicenciável para usar os Dados que estão relacionados apenas com o suporte e para cumprir os contratos governamentais desse país que determinam o fornecimento de tais Dados. Salvo disposição em contrário no presente documento, não é permitido usar, divulgar, reproduzir, modificar, executar ou exibir os dados sem a aprovação prévia por escrito da NetApp, Inc. Os direitos de licença pertencentes ao governo dos Estados Unidos para o Departamento de Defesa estão limitados aos direitos identificados na cláusula 252.227-7015(b) (fevereiro de 2014) do DFARS.

#### Informações sobre marcas comerciais

NETAPP, o logotipo NETAPP e as marcas listadas em http://www.netapp.com/TM são marcas comerciais da NetApp, Inc. Outros nomes de produtos e empresas podem ser marcas comerciais de seus respectivos proprietários.